## Base Adresse Locale - Région Pays de la Loire

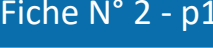

### Création d'un point adresse

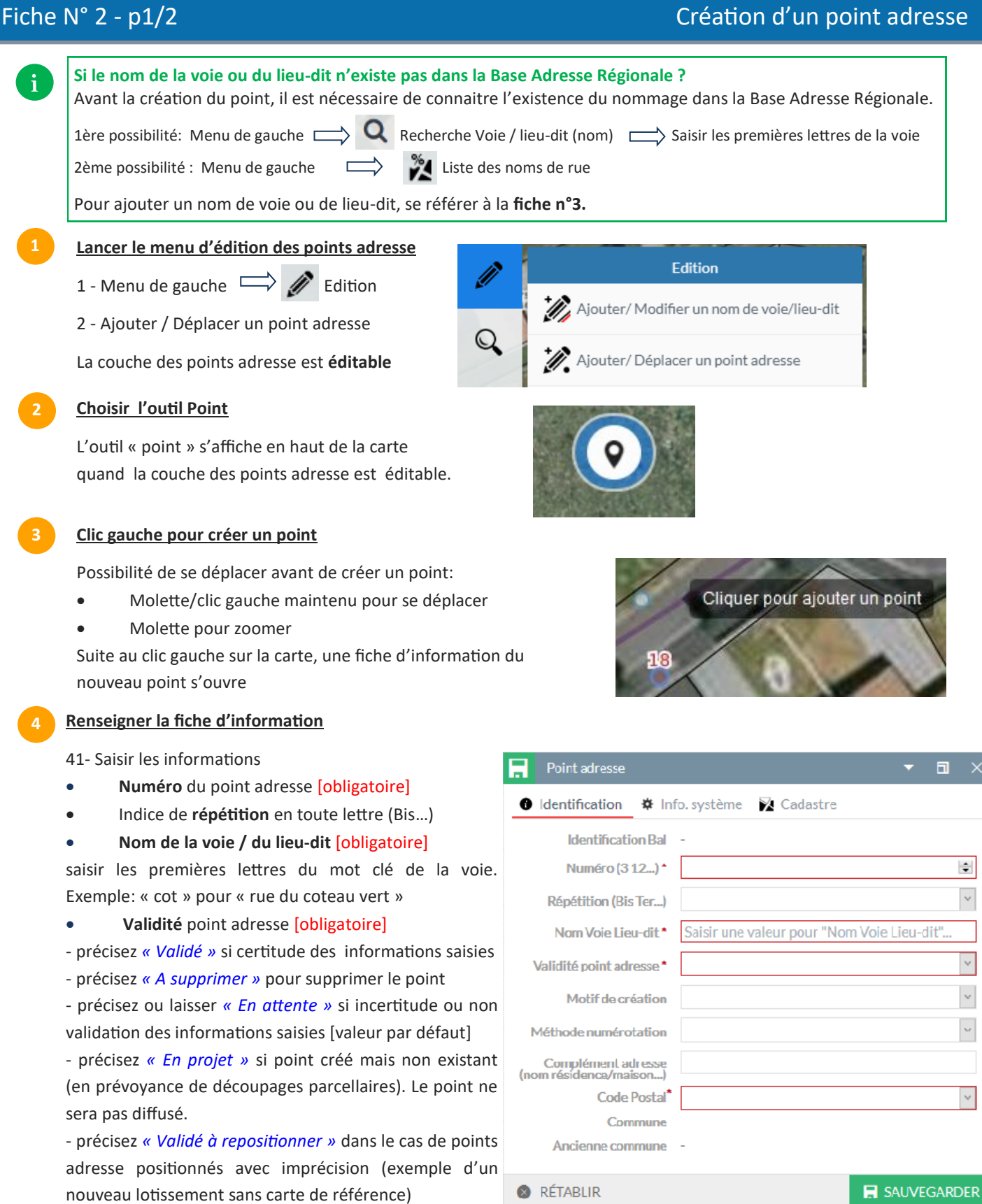

Code Postal [obligatoire]

# GÉOPAL

## Base Adresse Locale - Région Pays de la Loire

| N° 2 - p2/2                                                  |                                        | Cré             | ation d'un point               | adre                           |  |
|--------------------------------------------------------------|----------------------------------------|-----------------|--------------------------------|--------------------------------|--|
| Si le nom de la voie ou du lieu-dit n'existe pas dans la Ba  | ase Adresse                            | Régionale ?     |                                |                                |  |
| Avant la création du point, il est nécessaire de connaitre l | 'existence                             | du nommage da   | ins la Base Adresse Rég        | ionale                         |  |
| 1ère possibilité: Menu de gauche 📥 🔍 Recherche Voie          | / lieu-dit (no                         | om) 🖂 Saisir    | les premières lettres de la    | a voie                         |  |
| 2ème possibilité : Menu de gauche 📫 🎇 Liste des              | noms de rue                            |                 |                                |                                |  |
| Pour ajouter un nom de voie ou de lieu-dit, se référer à la  | fiche n°3.                             |                 |                                |                                |  |
| Renseigner la fiche d'information                            |                                        |                 |                                |                                |  |
| 41- Saisir les informations ( <i>suite</i> )                 | Point adre                             | esse            | •                              | a                              |  |
| Motif de création                                            | 🚯 Identification 🏾 🇱 Info. système 🛛 🔀 |                 | ne 🔀 Cadastre                  |                                |  |
| Sélectionner l'un des motifs suivants :                      | Identification Bal -                   |                 |                                |                                |  |
| - Création suite à une nouvelle adresse                      | Numéro (3 12) *                        |                 | 3                              |                                |  |
| - Création suite à un manque de la BAL                       | Répétition (Bis Ter)                   |                 | 2                              |                                |  |
| Méthode de numérotation                                      | Nom Voie Lieu-dit * Saisir une val     |                 | ne valeur pour "Nom Voie Lieu- | aleur pour "Nom Voie Lieu-dit" |  |
| Généralement classique. La numérotation peut-être            | Validité point adresse*                |                 |                                | 2                              |  |
| métrique (numéro défini à partir de la distance du           | Motif de création                      |                 |                                | `                              |  |
| point de départ de la voie - 125, 257, 341, 541)             | Méthode numérotation                   |                 |                                |                                |  |
| Complément adresse                                           | Complém                                | ant artracea    |                                |                                |  |
| 42 - Cadastre                                                | (nom résidence                         | arraison)       |                                |                                |  |
| • <b>Réf Parcellaire</b> : une référence parcellaire est     | Code Postal                            |                 |                                | `                              |  |
| associée automatiquement au point adresse,                   | Ancienne commune -                     |                 |                                |                                |  |
| cependant il est possible de modifier cette réfé-            |                                        |                 |                                |                                |  |
| rence manuellement en spécifiant une autre                   | RETABLIR                               |                 | SAUVI                          | EGARDE                         |  |
| référence parcellaire présent dans la liste de               | <i>.</i>                               |                 |                                |                                |  |
| choix qui regroupe toutes les parcelles à proximit           | é du point                             | Déf Darcallaire | 950470000000171                |                                |  |
| adresse.                                                     | 161                                    | Kei Parcellaire | 03047000AW0171                 |                                |  |
| Certifie valide : permet d'indiquer/valider que la re        | eference                               | Certifié valide | $\checkmark$                   |                                |  |
| parcellaire est correctement renseignee.                     |                                        |                 |                                |                                |  |
| 43 - Sauvegarder                                             |                                        |                 |                                |                                |  |
| SAUVEGARDER                                                  |                                        |                 |                                |                                |  |
|                                                              |                                        |                 |                                |                                |  |
| Enregistrer les modifications                                |                                        |                 |                                |                                |  |
| Penser à enregistrer !                                       |                                        |                 |                                |                                |  |
| , , , , , , , , , , , , , , , , , , ,                        |                                        |                 |                                |                                |  |
| 0.51                                                         |                                        |                 |                                |                                |  |
| Aiguter / Déplacer up point advages M                        | ANNUL                                  | ER              |                                |                                |  |
| Ajouter/ Deplacer un point adresse 👻 🔤                       |                                        |                 |                                |                                |  |